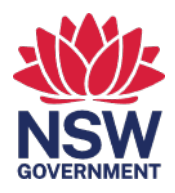

# **Transport Standards Portal Registration (External)**

Version: 2.2

September 2024

### Table of contents

| 1    | Transport S    | Standards Portal Overview                   | 3 |
|------|----------------|---------------------------------------------|---|
| 2    | Registratio    | n Steps for External Users                  | 3 |
| Step | 1: Create a    | Transport Standards Portal Account          | 4 |
| Step | 2a: Register   | r an account (Standard User)                | 5 |
| Step | 2b: Register   | r an account (Asset Steward)                | 8 |
| Step | 3a: Activate   | Registration1                               | 2 |
| Step | 3b: Multifact  | tor Registration1                           | 4 |
| Step | 4: Upgrade     | an existing Standard User to Asset Steward1 | 8 |
| Арре | endix A        | Project Unique Number                       | 3 |
| Sear | ch for Valid I | Project Unique Number2                      | 3 |
| Арре | endix B        | Portal Support                              | 4 |
| What | t if I need as | sistance during the registration process?2  | 4 |

### **1** Transport Standards Portal Overview

The Transport Standards Portal allows internal and external users of TfNSW to register and create a user account to make the most of the benefits offered in the portal.

Benefits of creating a user account:

- Customise your searches
- Save search filter selection for quick access later
- Mark standards as favourites and access them easily
- Receive notifications about updates to favourite standards
- Provide comments on standards open for consultation
- Apply for a concession against a Transport standard
- Endorse concessions as Asset Steward

### 2 Registration Steps for External Users

To access the functionality of the Transport Standards Portal, you will need to complete the steps below. If you are an **Asset Steward** and you have previously registered as a Standard User in the Transport Standards Portal, you can skip to **Step 4** so you will be able to endorse concessions.

- Step 1: Create a Transport Standards Portal Account
- Step 2a: Register an Account (Standard User)
- Step 2b: Register an Account (Asset Steward)
- Step 3: Activate Registration
- Step 4: Upgrade Standard User to Asset Steward

### **Step 1: Create a Transport Standards Portal Account**

To register and create an account as an external user:

1. Open a web browser and go to https://standards.transport.nsw.gov.au/

The Transport Standards home page displays (see Figure 1).

| A NSW Government website                               |                                                                                                    |                                                          |                                     |                                                        |  | ,<br>, |        |
|--------------------------------------------------------|----------------------------------------------------------------------------------------------------|----------------------------------------------------------|-------------------------------------|--------------------------------------------------------|--|--------|--------|
| Transport for N                                        | ISW                                                                                                    |                                                          |                                     |                                                        |  | Q      | Log in |
| About Transport Standards Portal Contact us User Guide |                                                                                                    |                                                          |                                     |                                                        |  |        |        |
| Home > Register                                        | Why register?                                                                                                    | Favourite standards     Save standards to fercurites and | C<br>Receive alerts                 | Participate in consultation                            |  |        |        |
| 1A - Scroll to<br>the bottom of<br>the page            | Suid watech that watech that<br>guick access barr<br>Endorse concessions.<br>Endorse concessions.<br>Endorse concessions.<br>Hypu are an<br>Accessions of you are an<br>Accession of Accession Custodian | ecces your could list of<br>transferio                   | address to save a standards by enal | Provide comments on standards<br>open for consultation |  |        |        |

#### Figure 1 – Transport Standards home page (Create account)

- 2. Click Create an Account, as shown in Step 1B Figure 1.
- 3. The **Create an Account** page appears. As an external user, you have two options.
- Step 2a: Register an account (Standard User), or
- <u>Step 2b: Register an account (Asset Steward)</u>

Note: For **Asset Steward**, follow the steps in Step 2a and select **Asset Steward** in the role you want to be associated with. Use 2b as a guide for finding the correct **Project Unique Number. Asset Custodian** is only available for internal transport staff; for this registration refer to the internal portal registration guide.

**Only** select **Asset Steward** if you need to engage in the Concessions process as an endorser.

### Step 2a: Register an Account (Standard User)

- The Create an Account page (Figure 2) has three account options (Standard User, Asset Steward and Asset Custodian). Only Transport employees can be registered as an Asset Custodian and non-Transport email addresses will not be approved during the registration process. The following steps are for registering as a Standard User.
- 2. Complete all mandatory fields shown in Table 1 (identified by an \*).

| First name *                               |   |
|--------------------------------------------|---|
|                                            |   |
| Last name *                                |   |
|                                            |   |
| Role you would like to get associated as * |   |
| Standard User                              | ~ |
| Email *                                    |   |
|                                            |   |
| Confirm email *                            |   |
|                                            |   |
| Mobile *                                   |   |
|                                            |   |
| Organisation name *                        |   |
|                                            |   |
| Organisation address                       |   |
|                                            |   |
| Position title                             |   |
|                                            |   |
| Organisation phone number                  |   |
|                                            |   |
|                                            |   |

Figure 2 – Create an account (Standard User) form

| Fields                    | Action                                       | Mandatory (M)<br>or Optional (O) |
|---------------------------|----------------------------------------------|----------------------------------|
| First name                | Enter your first name                        | М                                |
| Last name                 | Enter your last name                         | М                                |
| Role                      | Select Standard User                         | М                                |
| Email                     | Enter your email, preferably your work email | М                                |
| Confirm email             | Re-enter your email.                         | М                                |
| Mobile                    | Enter your mobile phone number.              | М                                |
| Organisation name         | Enter the name of your organisation          | М                                |
| Organisation address      | Enter the address of your organisation       | 0                                |
| Position title            | Enter your Position title                    | 0                                |
| Organisation phone number | Enter your work phone number                 | 0                                |

| Table 1 | - Standard | User | Field  | Reo  | uirements. |
|---------|------------|------|--------|------|------------|
|         | otuniaura  | 0001 | I ICIG | 1100 |            |

3. Ensure you have read the Terms and Conditions and the Privacy policy before checking the box (Figure 3).

| I have read the Terms and co      | ondition and the Privacy policy * |
|-----------------------------------|-----------------------------------|
| JdemYqx                           |                                   |
| Generate a new image Play the aud | lio code                          |
| Enter the code from the image     |                                   |
| Create account Clear Fiel         | ds                                |

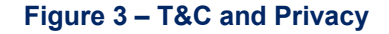

- 4. Enter the code from the image into the field provided, noting that it is case sensitive.
- You can generate a new code if the code displayed is not clear to read. To generate a new code, click **Generate a new image** that appears as a link below the image.
- You can also listen to the code: To listen to the code, click **Play the audio code** that appears as a link below the image.
  - 5. Click Create account
  - 6. The form will validate the information entered and provide feedback if any fields require your attention.

Otherwise, your account will be submitted successfully (Figure 4).

| A NSW Government website                                                                                                    |                                                                                                    |                                                                                                    |                                                                                    |        |  |  |  |
|----------------------------------------------------------------------------------------------------|----------------------------------------------------------------------------------------------------|----------------------------------------------------------------------------------------------------|------------------------------------------------------------------------------------|--------|--|--|--|
| Transport for N                                                                                                    | SW                                                                                                    |                                                                                                    | م                                                                                  | Log in |  |  |  |
| About Transport Standards Portal Contact us User Guide                                                                                                    |                                                                                                    |                                                                                                    |                                                                                    |        |  |  |  |
| Home > Register                                                                                                    |                                                                                                    |                                                                                                    |                                                                                    |        |  |  |  |
| Create an account                                                                                                    |                                                                                                    |                                                                                                    |                                                                                    |        |  |  |  |
| Submission completed successfully.                                                                                                    |                                                                                                    |                                                                                                    |                                                                                    | x      |  |  |  |
| Contacts and resources<br>Key business contacts<br>Asset Management reference materials<br>Safe Work Australia<br>Austroads<br>Internal staff only<br>Transport portal | What's happening<br>News and events<br>Sydney Metro news<br>Roads and Waterways news and events<br>Monthly activity reports | TfNSW sites Transport for NSW Centre for Road Safety Roads and Waterways Partners and suppliers Sydney Metro Sydney Trains | Quick links<br>About us<br>Projects<br>Operations<br>Industry<br>Data and research |        |  |  |  |
|                                                                                                    |                                                                                                    | Asset Management Branch                                                                                                    |                                                                                    |        |  |  |  |

Figure 4 – Create an account (Successful Submission)

Go to Step 3a: Activate Account.

### Step 2b: Register an Account (Asset Steward)

The following steps are for registering as an Asset Steward.

Select **Asset Steward** only if you are engaged in the **Concessions process** and need to endorse concession requests. By registering as an **Asset Steward**, you will be registered first as a **Standard user** by default to access the Transport Standards Portal and as an **Asset Steward** after the concessions administration team has confirmed your registration as valid.

For additional information on finding a valid Project Unique Number refer to these instructions <u>Search for Valid Project Unique Number</u>.

1. Complete all mandatory fields shown in Table 2 (identified by an \*).

| Create an account                                                                                                    |
|----------------------------------------------------------------------------------------------------|
| First name *                                                                                                    |
|                                                                                                    |
| Lost name *                                                                                                    |
|                                                                                                    |
|                                                                                                    |
| Role you would like to get associated as *                                                                                                    |
| Solect Asset Steward only in you are engaged in concessions process, by registering as an Asset Steward you will<br>also be registered as a Standard user by default to access Transport Standards. |
| Asset Steward 🗸                                                                                                    |
| Email *                                                                                                    |
|                                                                                                    |
| Confirm email *                                                                                                    |
|                                                                                                    |
| Mobile *                                                                                                    |
|                                                                                                    |
| Organisation name *                                                                                                    |
|                                                                                                    |
| Organisation address                                                                                                    |
|                                                                                                    |
| Position title                                                                                                    |
|                                                                                                    |
| Organisation phone number                                                                                                    |
|                                                                                                    |
| TAO authorisation number (if applicable)                                                                                                    |
| Select 🗸                                                                                                    |
| ABN *                                                                                                    |
|                                                                                                    |
| Project Unique number *                                                                                                    |
| Enter the project unique identification number you want to be registered to (starting with P.) Click <u>here</u> to download the project list.                                                      |
|                                                                                                    |
|                                                                                                    |

Figure 5 – Create an account (Asset Steward) form

| Fields                                   | Action                                                                                                 | Mandatory (M) or<br>Optional (O) |
|------------------------------------------|----------------------------------------------------------------------------------------------------|----------------------------------|
| First name                               | Enter your first name                                                                                  | М                                |
| Last name                                | Enter your last name                                                                                   | М                                |
| Role                                     | Select Standard User                                                                                   | М                                |
| Email                                    | Enter your organisation email                                                                          | М                                |
| Confirm email                            | Re-enter your email ID.                                                                                | М                                |
| Mobile                                   | Enter your mobile phone number.                                                                        | М                                |
| Organisation name                        | Enter the name of your organisation                                                                    | М                                |
| Organisation address                     | Enter the address of your organisation                                                                 | 0                                |
| Position title                           | Enter your Position title                                                                              | O (Recommended)                  |
| Organisation phone<br>number             | Enter your work phone number                                                                           | 0                                |
| TAO authorisation number (if Applicable) | Select your organisation from the list                                                                 | 0                                |
| ABN                                      | Enter your organisations ABN                                                                           | М                                |
| Project Unique number                    | Enter the project's unique identification<br>number you want to be registered to (starting<br>with P.) | М                                |

#### Table 2 - Asset Steward User Field Requirements

2. Ensure you have read the Terms and Conditions and the Privacy policy before checking the box (Figure 6).

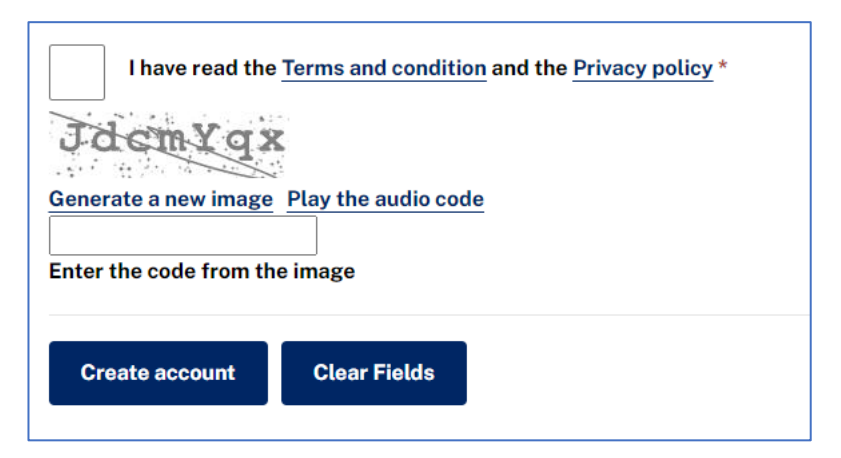

Figure 6 – T&C and Privacy

- 3. Enter the code from the image into the field provided, noting that it is case sensitive.
- You can generate a new code if the code displayed is not clear to read. To generate a new code, click **Generate a new image** that appears as a link below the image.
- You can also listen to the code: To listen to the code, click **Play the audio code** that appears as a link below the image.

- 4. Click Create Account.
- 5. The form will validate the information entered and provide feedback if any fields require your attention.
- 6. Otherwise, your account will be submitted successfully (Figure 7).

| A NSW Government website                                                                                                    |                                                                                                    |                                                                                                    |                                                                                    |        |  |  |  |  |
|----------------------------------------------------------------------------------------------------|----------------------------------------------------------------------------------------------------|----------------------------------------------------------------------------------------------------|------------------------------------------------------------------------------------|--------|--|--|--|--|
| Transport for NS                                                                                                    | SW                                                                                                    |                                                                                                    | Q                                                                                  | Log in |  |  |  |  |
| About Transport Standards Portal                                                                                                    | About Transport Standards Portal Contact us User Guide                                                                      |                                                                                                    |                                                                                    |        |  |  |  |  |
| Home > Register                                                                                                    |                                                                                                    |                                                                                                    |                                                                                    |        |  |  |  |  |
| Create an account                                                                                                    | Create an account                                                                                                    |                                                                                                    |                                                                                    |        |  |  |  |  |
| Submission completed successfully.                                                                                                    |                                                                                                    |                                                                                                    |                                                                                    | x      |  |  |  |  |
|                                                                                                    |                                                                                                    |                                                                                                    |                                                                                    |        |  |  |  |  |
| Contacts and resources<br>Key business contacts<br>Asset Management reference materials<br>Safe Work Australia<br>Austroads<br>Internal staff only<br>Transport portal | What's happening<br>News and events<br>Sydney Metro news<br>Roads and Waterways news and events<br>Monthly activity reports | TfNSW sites<br>Transport for NSW<br>Centre for Road Safety<br>Roads and Waterways<br>Partners and suppliers<br>Sydney Metro<br>Sydney Trains<br>Asset Management Branch | Quick links<br>About us<br>Projects<br>Operations<br>Industry<br>Data and research |        |  |  |  |  |

#### Figure 7 – Upgrade account (Successful Submission)

7. An acknowledgement email will be received (Figure 8) to advise your update has been received by the concessions administration team.

| Hello John R,                                                                                 |
|-----------------------------------------------------------------------------------------------|
| Your user registration request as Asset Steward has been submitted and will be actioned soon. |
| You will be registered as a Standard user by default.                                         |
| Thanks,<br>Admin - Transport for NSW Standards Concessions Team                               |
| This is an automated email. Please do not reply to it.                                        |

#### Figure 8 – Example notification (Submit)

 After the concessions administration team has completed the Asset Steward approval process, a further email will notify you (Figure 9) when your request for Asset Steward registration is approved. Hello John R,

Your registration request as Asset Steward has been approved.

You are registered as a Standard user by default.

Click the following link to login to the Transport Standards Portal : <u>TfNSW Standards Portal</u>

Thanks, Admin - TfNSW Standards Concessions Team

This is an automated email. Please do not reply to it.

```
Figure 9 – Example notification (Approval)
```

If your request for **Asset Steward** is rejected, please contact the Transport for NSW concessions administration team via the Standards mailbox for further information.

Go to Step 3a: Activate Registration.

### Step 3a: Activate Registration

The following steps activate the email provided during Step 2a and Step 2b: Create an account on the Transport Standards Portal.

1. After submitting the request, you will receive an email notification (Figure 10) about your user registration request.

| Your registration request has been submitted                                                                                                    |                                                    |                                                |                                                                  |
|----------------------------------------------------------------------------------------------------|----------------------------------------------------|------------------------------------------------|------------------------------------------------------------------|
| svc_aspt_Admin <svc_aspt_admin@transport.nsw.gov.au><br/>To<br/>(1) This message was sent with Low importance.</svc_aspt_admin@transport.nsw.gov.au>                                                                                                    | 🙂 🕤 Reply                                          | Keply All                                      | → Forward                                                        |
| Hello Last, First ,                                                                                                    |                                                    |                                                |                                                                  |
| Your registration request for Transport Standards Portal has been submitted.                                                                                                    |                                                    |                                                |                                                                  |
| Thanks,<br>Admin - Asset Standards Publishing Technology                                                                                                    |                                                    |                                                |                                                                  |
| This is an automated email. Please do not reply to it.                                                                                                    |                                                    |                                                |                                                                  |
| This email is intended only for the addressee and may contain confidential information. If you receive this ema<br>immediately by reply email. Transport for NSW takes all care to ensure that attachments are free from viruses<br>or other consequences which may arise from opening or using an attachment. | il in error please delet<br>or other defects. Tran | e it and any attachmen<br>sport for NSW assume | nts and notify the sender<br>e no liability for any loss, damage |
| Consider the environment. Please don't print this e-mail unless really necessary.                                                                                                    |                                                    |                                                |                                                                  |

#### Figure 10 – Request submission email notification

2. You will receive another email notification within about 30 minutes with a link to activate your registration (Figure 11).

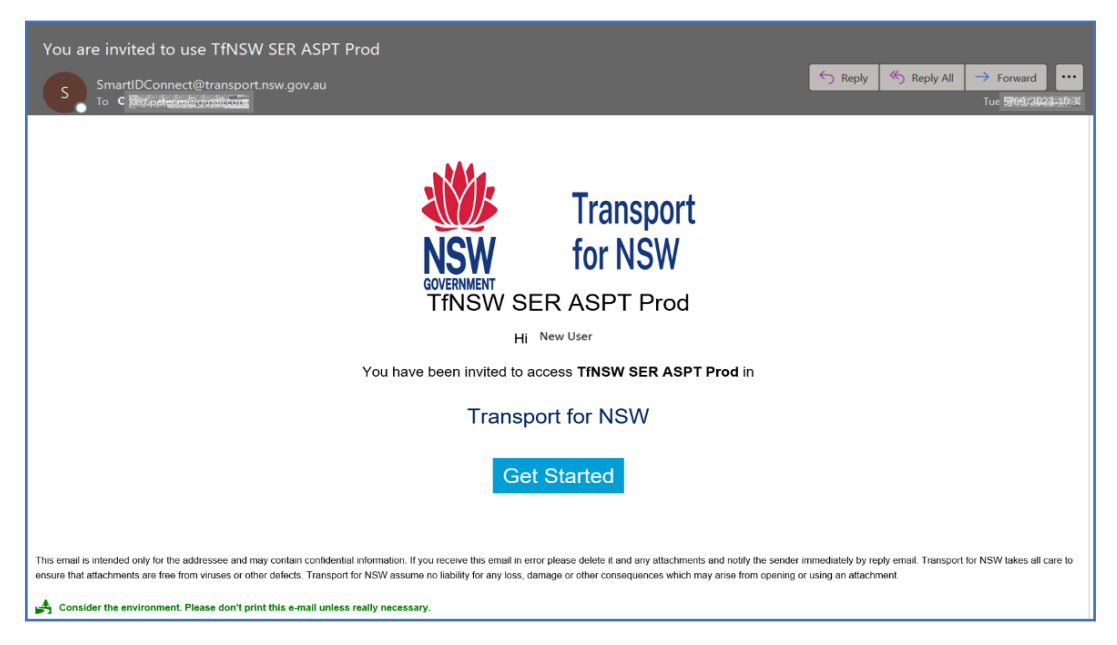

#### Figure 11 – Registration activation email notification

- 3. Click the TfNSW Standards Portal link in the email.
- 4. The Sign up with invitation code screen appears (Figure 12).

| A NSW Government website |                                                                                                    |
|--------------------------|----------------------------------------------------------------------------------------------------|
| NSW<br>Transp            | ort for NSW Q Log in                                                                                            |
| About Transport Standar  | ds Portal Contact us User Guide                                                                                 |
| Sign in     Redeem       | invitation<br>ation code                                                                                        |
| * Invitation code        | Popqs2PbD-rr8NLcWXA4svtcGou-FaUuWJ-rinM4M3L-XQpF87-1fLxzFyT9jv1iaxuVacUpqT6y5QWVqeuepyV3xDsy3APMij1iCE5VT-hivfv |
|                          | I have an existing account                                                                                      |
|                          | Register Click here                                                                                             |

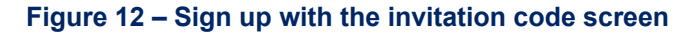

- 5. Click **Register**, as shown in Figure 12.
- 6. The redeeming code appears on the following screen (Figure 13).

| A NSW Government website           |                                                                                            |                                                                  |           |        |
|------------------------------------|--------------------------------------------------------------------------------------------|------------------------------------------------------------------|-----------|--------|
| NSW Trar                           | sport for NSW                                                                              |                                                                  | Q         | Log in |
| About Transport Sta                | dards Portal Contact us User Guide                                                         |                                                                  |           |        |
| Sign in Red                        | em invitation                                                                              |                                                                  |           |        |
| Redeeming code:<br>2JGcBXpfLr9j8-2 | :VDi5pkvSVG-pY30BBol9hyGjbSZF4smGBWU8uUTyg<br> qbJClxunn9iUx3zM4mcRTSHdvcja-ay4uNGe68Vz75t | /RCuhxBEIXuzuOmtPiOPhJQhg-OYkNJRJtEkeaPR-T<br>ezmaya4BHfhnrTzEk- | xNEW7fSCL |        |
| Register using a                   | external account                                                                           |                                                                  |           |        |
| CLICK HERE TO LOG                  | Click here                                                                                 |                                                                  |           |        |

Figure 13 – Login screen

#### 7. Click CLICK HERE TO LOGIN.

As an external user, you will be redirected to associate the email address you entered during registration with the Transport Standards Portal. Follow the steps in **Step 3b** to complete account verification.

### Step 3b: Multifactor Registration

The following steps are required to verify a new account in the Transport Standards Portal.

1. Open the email from Transport for NSW and copy the **Account verification code** seen in Figure 14.

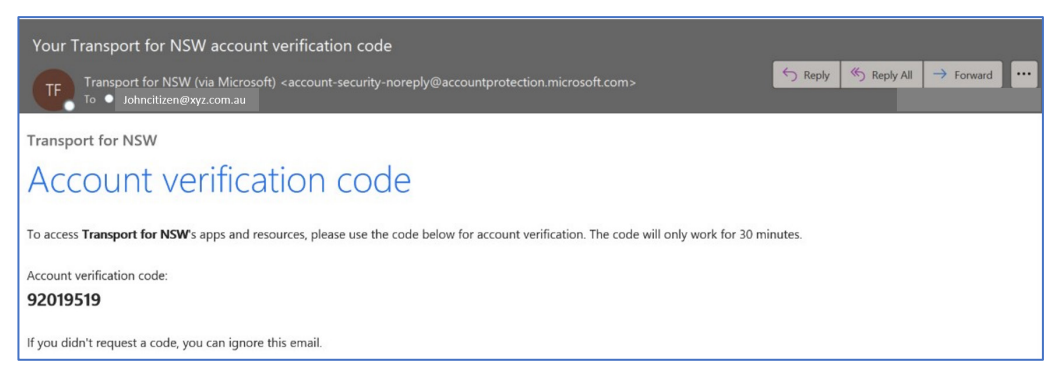

Figure 14 – Account Verification Code

2. Paste the Account Verification Code into the Transport Registration (Enter code) screen (Figure 15).

| <b>Enter code</b><br>We just sent a code to johncitizen@xyz.com.au | TRANSPORT              |                        |
|--------------------------------------------------------------------|------------------------|------------------------|
| We just sent a code to johncitizen@xyz.com.au                      | Enter code             |                        |
|                                                                    | We just sent a code to | johncitizen@xyz.com.au |
| Enter code                                                         | Enter code             |                        |
|                                                                    |                        | Sign in                |

Figure 15 – Transport Registration (Enter code)

3. Accept the Permissions requested by Transport for NSW (Figure 16).

| Microsoft                                                                                         |                                                                       |                                                       |
|---------------------------------------------------------------------------------------------------|-----------------------------------------------------------------------|-------------------------------------------------------|
| IVIICIOSOIT                                                                                       |                                                                       |                                                       |
| Iohncitizen@xyz.com.au                                                                            | L                                                                     |                                                       |
| Permissions                                                                                       | requested                                                             | by:                                                   |
| Transport for NSW<br>transportcloud.onmi                                                          | crosoft.com                                                           |                                                       |
| By accepting, you all                                                                             | low this organiza                                                     | ation to:                                             |
| ✓ Receive your profil                                                                             | e data                                                                |                                                       |
| ✓ Collect and log you                                                                             | ur activity                                                           |                                                       |
| ✓ Use your profile da                                                                             | ata and activity dat                                                  | а                                                     |
| You should only accept if<br>Transport for NSW's priva<br>permissions at https://my<br>Learn more | you trust Transport<br>icy statement. You ca<br>raccount.microsoft.co | for NSW. Read<br>an update these<br>om/organizations. |
| This resource is not                                                                              | shared by Mic                                                         | rosoft.                                               |
|                                                                                                   | Cancel                                                                | Accent                                                |

Figure 16 – Permissions requested by Transport for NSW

4. To protect your account, the Microsoft Authenticator setup begins (Figure 17). If you want to use a different authenticator app, for instance, your organisation uses a different authenticator, Click the link I want to set up a different method at the bottom left of the screen.

Note: If you are unsure how to do this, please get in touch with your organisation's support desk.

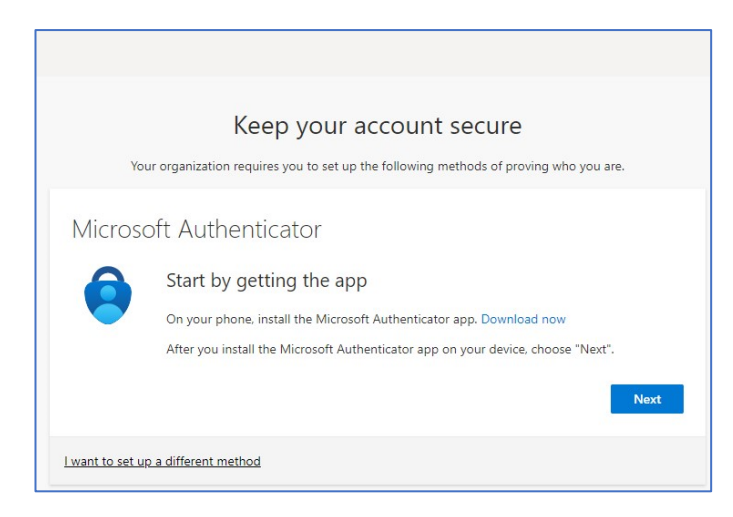

Figure 17 – Keep your account secure

5. Complete the steps required in the **Microsoft Authenticator** application. For assistance with this, please refer to the Microsoft website. Currently, the link explaining this is:

Microsoft Authenticator - Help

6. Login to the Transport Standards Portal using your account (Figure 18)

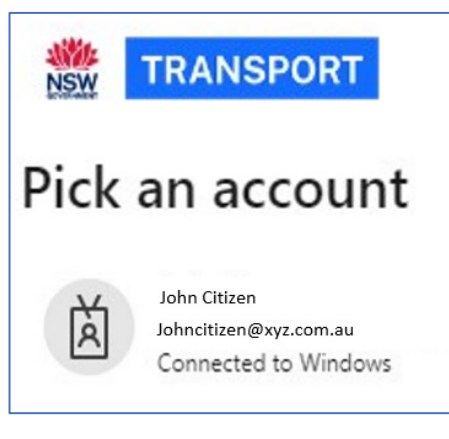

Figure 18 – Pick your account

You will be directed to the Transport Standards Portal home page (Figure 19).
 You can confirm that you are logged in via seeing My account in the top right.

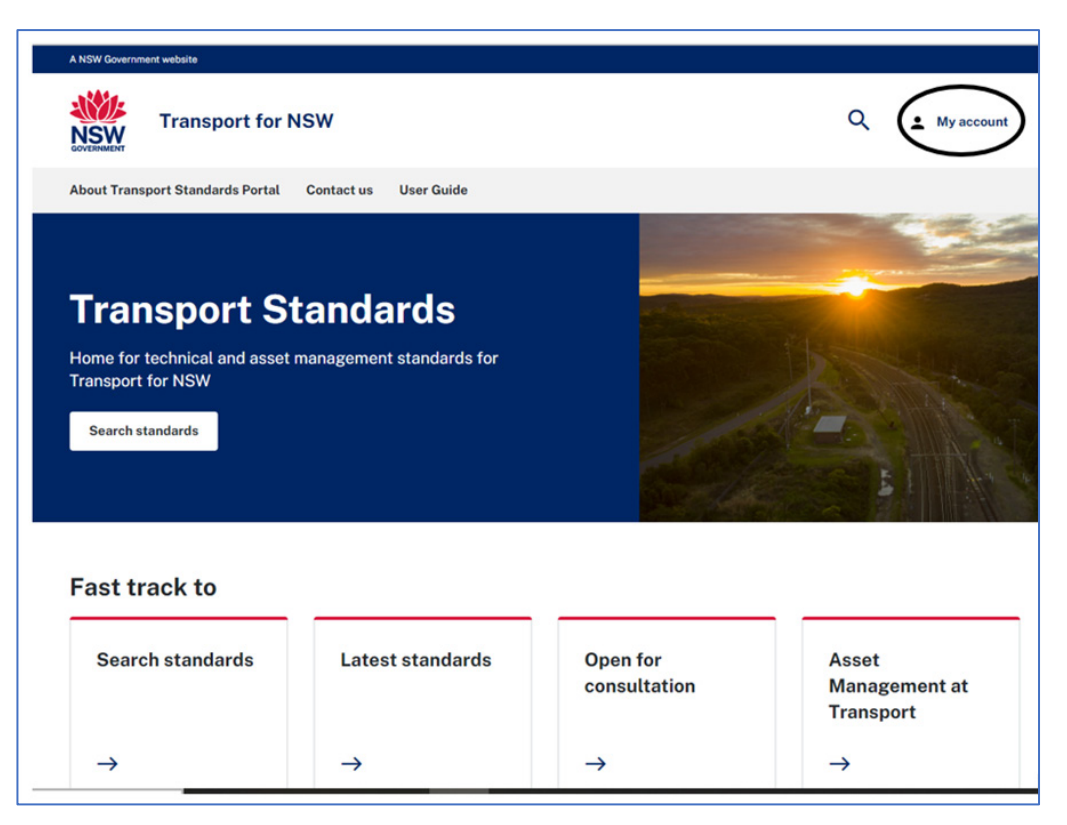

Figure 19 – Transport Standards Portal (Home Page)

### Step 4: Upgrade an existing Standard User to Asset Steward

1. At the top right-side corner, the **Login** changes to **My account** once you are signed in, as shown in Figure 20.

| A NSW Government website                                                                |                       |                       |                                     |
|-----------------------------------------------------------------------------------------|-----------------------|-----------------------|-------------------------------------|
| Transport for N                                                                         | sw                    |                       | Q My account                        |
| About Transport Standards Portal                                                        | Contact us User Guide |                       |                                     |
| Transport St<br>Home for technical and asset r<br>Transport for NSW<br>Search standards | andards               |                       |                                     |
| Fast track to                                                                           |                       |                       |                                     |
| Search standards                                                                        | Latest standards      | Open for consultation | Asset<br>Management at<br>Transport |
| $\rightarrow$                                                                           | $\rightarrow$         | $\rightarrow$         | $\rightarrow$                       |

Figure 20 – Transport Standards Home page after logging in

2. Click **My account** to view **My profile.** By default opening My account will send you to the **Favourite standards** page (Figure 21).

| Transport for NSW                                                                                                    | Q 👲 My account        |  |  |
|----------------------------------------------------------------------------------------------------|-----------------------|--|--|
| About Transport Standards Portal Contact us User Guide                                                                                                    |                       |  |  |
| Home > My account > Favourite standards                                                                                                    |                       |  |  |
| Favourite standards                                                                                                    | My account            |  |  |
| Following list contains all your favourite standards. You can also turn alerts on/off by clicking the<br>bell icon for your favourite standards individually. If you turn off an alert for a standard, you will not | Favourite standards   |  |  |
| receive any email notifying you of any update regarding that standard.                                                                                                    | Manage saved searches |  |  |
|                                                                                                    | Standard consultation |  |  |
|                                                                                                    | My profile            |  |  |
|                                                                                                    | Sign out              |  |  |

Figure 21 – My Account

3. Use the link on the right side of the screen and click on My profile (Figure 22).

| A NSW Government website                               |                       |  |
|--------------------------------------------------------|-----------------------|--|
| Transport for NSW                                      | Q 🛓 My account        |  |
| About Transport Standards Portal Contact us User Guide |                       |  |
| Home > My account > Manage profile                     |                       |  |
| y profile My account                                   |                       |  |
| First name: John Favourite standards                   |                       |  |
| Last name: Citizen                                     | Manage saved searches |  |
| User Role: Standard User                               |                       |  |
| Email: joe@xyz.com.au Standard consultation            |                       |  |
| Mobile: 0414000000 My profile                          |                       |  |
| Organisation name: XYZ P/L                             |                       |  |
| ganisation address: Barangaroo Sign out                |                       |  |
| Position title: Senior Engineer                        |                       |  |
| Organisation phone number: 0414000000                  |                       |  |
| Update details                                         |                       |  |

#### Figure 22 – My profile

- 4. Click Update details to open the Update account details screen.
- 5. Select Asset Steward as the role you want to be associated with (Figure 23).

Note: Asset Custodian is for Internal Transport staff only.

| A NSW Government website                                    |   |            |
|-------------------------------------------------------------|---|------------|
| Transport for NSW                                           | Q | My account |
| About Transport Standards Portal Contact us User Guide      |   |            |
| Home > My account > Manage profile > Update account details |   |            |
| Update account details                                      |   |            |
| First name *                                                |   |            |
| John                                                        |   |            |
| Last name *                                                 |   |            |
| Citizen                                                     |   |            |
| Role you would like to get associated as:                   |   |            |
| Asset Steward                                               |   |            |
| Asset Custodian                                             |   |            |

Figure 23 – Select Asset Steward as the role

6. Confirm all mandatory fields (denoted by \*) have been entered. A list can be seen in Table 3.

| Fields                                   | Action                                                                                           | Mandatory (M) or<br>Optional (O) |
|------------------------------------------|--------------------------------------------------------------------------------------------------|----------------------------------|
| First name                               | Enter your first name                                                                            | Μ                                |
| Last name                                | Enter your last name                                                                             | Μ                                |
| Role                                     | Select Standard User                                                                             | Μ                                |
| Email                                    | Enter your email, preferably your work email                                                     | Μ                                |
| Confirm email                            | Re-enter your email ID.                                                                          | Μ                                |
| Mobile                                   | Enter your mobile phone number.                                                                  | Μ                                |
| Organisation name                        | Enter the name of your organisation                                                              | Μ                                |
| Organisation address                     | Enter the address of your organisation                                                           | O (Recommended)                  |
| Position title                           | Enter your Position title                                                                        | O (Recommended)                  |
| Organisation phone<br>number             | Enter your work phone number                                                                     | 0                                |
| TAO authorisation number (if Applicable) | Select your organisation from the list                                                           | 0                                |
| ABN                                      | Enter your organisation ABN                                                                      |                                  |
| Project Unique number                    | Enter the project's unique identification number you want to be registered to (starting with P.) | М                                |

#### **Table 3 - Asset Steward User Field Requirements**

7. Add a Project Unique Number into the field provided Figure 24.

| Projects                                      |                                                                                          |   |
|-----------------------------------------------|------------------------------------------------------------------------------------------|---|
| lease add the projects                        | you are associated with. Click $\underline{here}$ to download the project list.          |   |
| Add Project                                   |                                                                                          |   |
| Project 1                                     |                                                                                          | ~ |
|                                               |                                                                                          |   |
|                                               |                                                                                          |   |
| Project Unique Numl                           | ber*                                                                                     |   |
| Project Unique Numl<br>Enter the project unic | <b>per*</b><br>jue identification number you want to be registered to (starting with P.) |   |
| Project Unique Numl                           | per*<br>Jue identification number you want to be registered to (starting with P.)        |   |
| Project Unique Numl<br>Enter the project unic | per*<br>jue identification number you want to be registered to (starting with P.)        |   |
| Project Unique Numl<br>Enter the project unic | per*<br>ue identification number you want to be registered to (starting with P.)         |   |

#### Figure 24 – Add Project Unique Number

- 8. Click Update Details.
- 9. The form will validate the information entered and provide feedback if any fields require your attention.

10. Otherwise, your account will be submitted successfully (Figure 25).

| A NSW Government website                                                                                                    |                                                                                                    |                                                                                                    |                                                                                    |        |
|----------------------------------------------------------------------------------------------------|----------------------------------------------------------------------------------------------------|----------------------------------------------------------------------------------------------------|------------------------------------------------------------------------------------|--------|
| Transport for N                                                                                                    | sw                                                                                                    |                                                                                                    | Q                                                                                  | Log in |
| About Transport Standards Portal                                                                                                    | Contact us User Guide                                                                                                    |                                                                                                    |                                                                                    |        |
| Home > Register                                                                                                    |                                                                                                    |                                                                                                    |                                                                                    |        |
| Create an account                                                                                                    |                                                                                                    |                                                                                                    |                                                                                    |        |
| Submission completed successfully.                                                                                                    |                                                                                                    |                                                                                                    |                                                                                    | х      |
|                                                                                                    |                                                                                                    |                                                                                                    |                                                                                    |        |
| Contacts and resources<br>Key business contacts<br>Asset Management reference materials<br>Safe Work Australia<br>Austroads<br>Internal staff only<br>Transport portal | What's happening<br>News and events<br>Sydney Metro news<br>Roads and Waterways news and events<br>Monthly activity reports | TfNSW sites<br>Transport for NSW<br>Centre for Road Safety<br>Roads and Waterways<br>Partners and suppliers<br>Sydney Metro<br>Sydney Trains | Quick links<br>About us<br>Projects<br>Operations<br>Industry<br>Data and research |        |

Figure 25 – Upgrade account (Successful Submission)

11. An acknowledgement email will be received (Figure 26) to advise your update has been received by the concessions administration team.

Hello John R,

Your user registration request as Asset Steward has been submitted and will be actioned soon.

You will be registered as a Standard user by default.

Thanks,

Admin - Transport for NSW Standards Concessions Team

This is an automated email. Please do not reply to it.

#### Figure 26 – Example notification (Submit)

12. After the concessions administration team has completed the **Asset Steward** approval process, a further email (Figure 27) will notify you when your request for **Asset Steward** registration is approved.

Hello John R,

Your registration request as Asset Steward has been approved.

You are registered as a Standard user by default.

Click the following link to login to the Transport Standards Portal : <u>TfNSW Standards Portal</u>

Thanks, Admin - TfNSW Standards Concessions Team

This is an automated email. Please do not reply to it.

#### Figure 27 – Example notification (Approval)

If your request for **Asset Steward** is rejected, please contact the Transport for NSW concessions administration team via the Standards mailbox for further information.

Refer to Appendix B for more information.

You can now search for standards and customise your search results.

For information on searching standards and search tips, refer to the Transport Standards Portal User Guide—Search and Search Tips.

## Appendix A Project Unique Number

### **Search for Valid Project Unique Number**

When submitting your **Create account** form to be included as an **Asset Steward** for a specific project, a valid **Project Unique Number** is required for the concessions administration team to endorse the registration request.

The Project Unique Number has two format types.

- Design & Construction: P.0004370.
- Operate & Maintain: Non-Equip discipline-based location code

If the Project Unique Number is unknown, follow these steps

1. Click the link (Figure 28) provided in the header for **Project Unique Number**.

| Project Unique number *                                                                                                    |
|----------------------------------------------------------------------------------------------------|
| Enter the project unique identification number you want to be registered to (starting with PC lick <u>here</u> to download the project list. |
|                                                                                                    |
|                                                                                                    |

Figure 28 – Project Unique Number (Create account)

- 2. The **Concessions\_Projects\_List** file will download to the **Downloads** folder.
- 3. Navigate to the **Downloads** folder and double-click to open the file.
- 4. Search the spreadsheet for the relevant **Project Unique Number** using the **Project Name** field.

Note: Only complete an application for **Asset Steward** if you are an **Endorser** for the **Concessions to Transport Standards** process.

Note: If Project still cannot be found refer to Appendix B.

### Appendix B Portal Support

### What if I need assistance during the registration process?

If you have technical difficulties during the registration process on the Standards Portal.

Step 1: You should use your browser's private mode, e.g. Incognito (Chrome) or InPrivate (Edge)

Step 2: If that does not solve your issue, please email standards@transport.nsw.gov.au or complete the Standards Portal feedback form located under "Contact us" (Figure 29).

| A NSW Sovernment ve beha                                                                            |                                                                    |          |   |          |
|----------------------------------------------------------------------------------------------------|--------------------------------------------------------------------|----------|---|----------|
| NSW Transport for NSW                                                                               |                                                                    |          | Q | 🛓 Log Iu |
| About Transport Standards Portal Contact (                                                          | us User Guide                                                      |          |   |          |
| Home > Contact Us                                                                                   |                                                                    |          |   |          |
| Contact us                                                                                          |                                                                    |          |   |          |
| Send the standards team any questions, comment<br>actension of consultation period by completing th | nts or concerns about asset standards or request<br>he form below. | an       |   |          |
| Required fields are marked with an *                                                                |                                                                    |          |   |          |
| What is your message about?*                                                                        |                                                                    |          |   |          |
|                                                                                                    |                                                                    | <u>*</u> |   |          |
| Message *                                                                                           |                                                                    |          |   |          |
| Type here                                                                                           |                                                                    |          |   |          |
|                                                                                                    |                                                                    |          |   |          |
| Character count message                                                                             |                                                                    |          |   |          |
|                                                                                                    |                                                                    |          |   |          |
| First name *                                                                                        | Last name *                                                        | - 😐      |   |          |
|                                                                                                    |                                                                    |          |   |          |
| Email address *                                                                                     | Organisation name                                                  |          |   |          |
|                                                                                                    |                                                                    |          |   |          |
| These read the <u>Terms and conditions</u> an                                                       | d the <u>Privacy policy</u> *                                      |          |   |          |
| Submit Reset form                                                                                   |                                                                    |          |   |          |

Figure 29 – Contact us

Step 3: If the matter is urgent and requires immediate help, please get in touch with Transport Helpline on **131 148** or transportnsw.info (website-feedback).